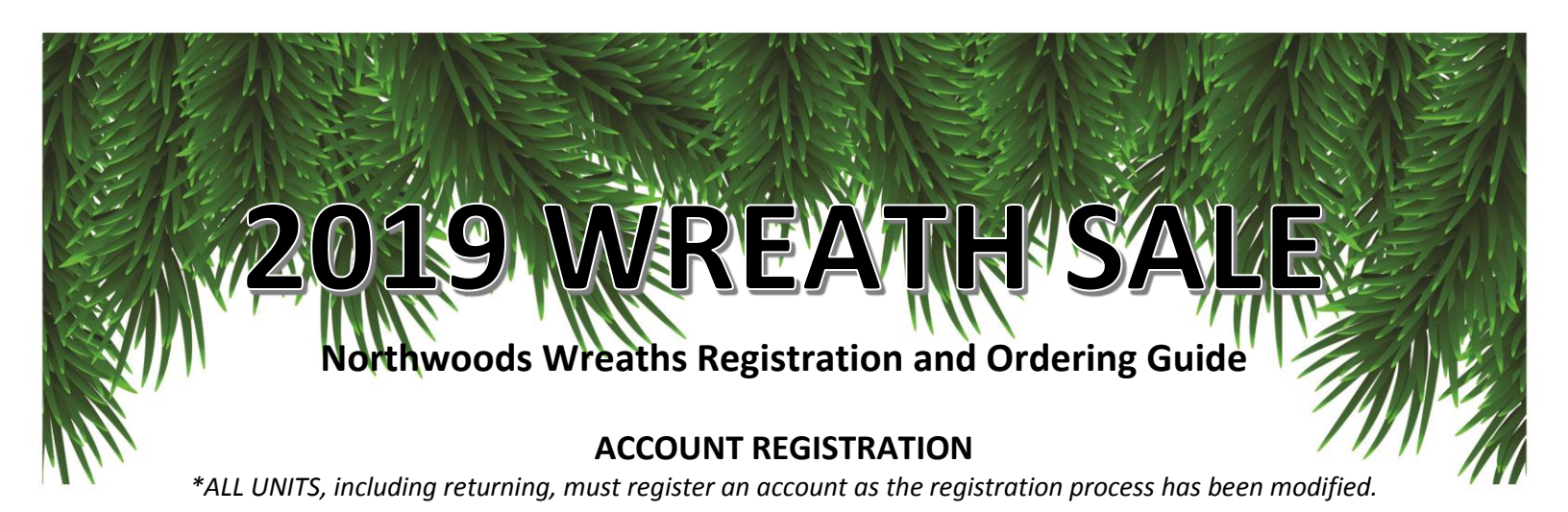

**Step 1:** Select the link below based on the location you wish to pick up your order. You may select your pickup location of choice, regardless of your unit location.

State Fair Park: http://northwoodswreaths.com/3harbornorth/user-registration/ Camp Oh-Da-Ko-Ta: http://northwoodswreaths.com/3harborsouth/user-registration/

#### Step 2: Click the Red "Register" Tab

#### Step 3: Enter contact information

First name (Ex: John)

Last name (Ex: Smith)

Phone (Ex: 123-456-7891)

Email (Ex: ScoutsRock@Scouting.org)

Username (Ex: JohnWreath)

Password

Group (Ex: Pack)

Select appropriate group type from drop down menu

- Troup (B) indicates boy troop
- Troop (G) indicates girl troop
- Pack
- Post
- Crew
- Ship

Group Number (Ex: 123)

District (Ex: Northern District)

Select appropriate district name from drop down menu

Address \* (Ex: 123 West street)

Step 4: Click "Submit"

Thanks for Your Registration, Check your Email Account for Validation Process.

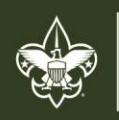

HREE HARBORS COUNCIL BOY SCOUTS OF AMERICA®

330 South 84th Street | Milwaukee, WI 53214-1468 414.774.1799 Wreaths@ThreeHarborsScouting.org

- You will receive an email within a few minutes, from 3 Harbors North/South, Subject: [3 Harbors North/South] Activate (username)
- Click the provided link to activate account. This will take you to the Noble Valley Farms homepage.

# Step 5: Vendor Approval (usually takes 24 hours, checked multiple times per day)

Step 6: Within 24 hours, you will receive 2 emails simultaneously, confirming your account approval, with the following subjects:

- Your account on 3 Harbors North has been approved! Please fill out your address and other information upon login
- [3 Harbors North] Registration approved

## Step 6: Click the provided link in either emails, and enter your login information

# ORDERING

Step 1: Visit your respective site and click the green "login" button

- State Fair Park: <u>http://northwoodswreaths.com/3harbornorth/</u>
- **Oh-Da-Ko-Ta:** <u>http://northwoodswreaths.com/3harborsouth/</u>

Step 2: Click "Place a Group Order" located at the green bar at the top of page

Step 7: Once all items have been selected, "Add to Cart" then "Proceed to Save Order"

Step 8: Under "Pickup Details" select November 9<sup>th</sup>, 2019, and choose a time slot Step 9: "Place Order"

## To edit your order – No later than Oct. 23rd

- Sign into your respective wreath site
- Your order number will immediately be visible under Recent Orders
- The status will indicate "On Hold"
- Click "Edit"
- Complete your order, then click "Update Order"
- Orders will remain "On Hold" until the vendor "Processes" your order after the order deadline

## Notify Product Sales team of any defective/missing product no later than November 15th

Questions or concerns, contact: Patty Freuler or India McMiller at <u>Wreaths@ThreeHarborsScouting.org</u>

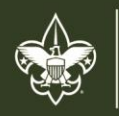

THREE HARBORS COUNCIL BOY SCOUTS OF AMERICA®